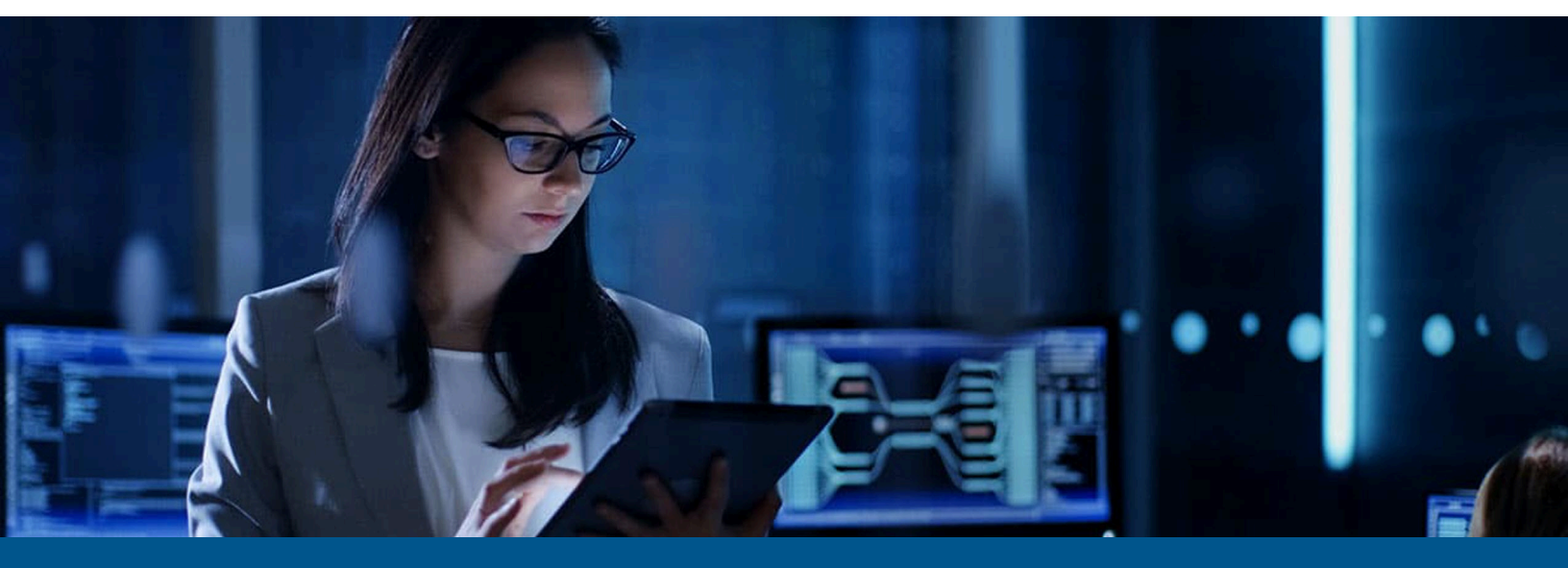

# Kofax Analytics for TotalAgility Administrator's Guide

Version: 1.5.0

Date: 2024-05-26

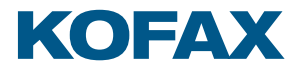

© 2024 Tungsten Automation. All rights reserved.

Tungsten and Tungsten Automation are trademarks of Tungsten Automation Corporation, registered in the U.S. and/or other countries. All other trademarks are the property of their respective owners. No part of this publication may be reproduced, stored, or transmitted in any form without the prior written permission of Tungsten Automation.

# Table of Contents

| Preface                                                                                                    | 5                                                         |
|----------------------------------------------------------------------------------------------------|-----------------------------------------------------------|
| Kofax Analytics for TotalAgility documentation                                                                                                    | 5                                                         |
| Training                                                                                                    | 5                                                         |
| Getting help with Kofax products                                                                                                    | 5                                                         |
| Chapter 1: Introduction                                                                                                    | 7                                                         |
| Chapter 2: Requirements                                                                                                    | 8                                                         |
| Software requirements                                                                                                    | 8                                                         |
| Databases                                                                                                    | 8                                                         |
| Configure the Installation Manager                                                                                                    | 8                                                         |
| Enable Windows Authentication for Insight sites                                                                                                    | 9                                                         |
| Use SSL                                                                                                    | 10                                                        |
| Import an SSL certificate                                                                                                    | 10                                                        |
| Enable SSL for Insight application                                                                                                    | 10                                                        |
| Use the same time zone                                                                                                    | 11                                                        |
| Chapter 3: Install Kofax Analytics for TotalAgility                                                                                                    | 12                                                        |
| Perform a silent installation                                                                                                    | 12                                                        |
| Perform a standard installation                                                                                                    | 15                                                        |
|                                                                                                    |                                                           |
| Chapter 4: Kofax Analytics for TotalAgility project creation and configurations                                                                                                    | 16                                                        |
| Chapter 4: Kofax Analytics for TotalAgility project creation and configurations<br>Configure TotalAgility connections                                                                                                    | <b>16</b><br>16                                           |
| <b>Chapter 4: Kofax Analytics for TotalAgility project creation and configurations</b><br>Configure TotalAgility connections<br>Create a Kofax Analytics for TotalAgility project                                                                                                    | <b>16</b><br>16<br>16                                     |
| Chapter 4: Kofax Analytics for TotalAgility project creation and configurations<br>Configure TotalAgility connections<br>Create a Kofax Analytics for TotalAgility project<br>Configure database connections for the project                                                                                                    | <b>16</b><br>16<br>16<br>                                 |
| Chapter 4: Kofax Analytics for TotalAgility project creation and configurations<br>Configure TotalAgility connections<br>Create a Kofax Analytics for TotalAgility project<br>Configure database connections for the project<br>Potential database connection values                                                                                                    | <b>16</b><br>16<br>16<br>17<br>18                         |
| Chapter 4: Kofax Analytics for TotalAgility project creation and configurations<br>Configure TotalAgility connections<br>Create a Kofax Analytics for TotalAgility project<br>Configure database connections for the project<br>Potential database connection values<br>Configure TotalAgility processes                                                                                                    | <b>16</b><br>                                             |
| Chapter 4: Kofax Analytics for TotalAgility project creation and configurations<br>Configure TotalAgility connections<br>Create a Kofax Analytics for TotalAgility project<br>Configure database connections for the project<br>Potential database connection values<br>Configure TotalAgility processes<br>Best practices to maximize performance                                                                                                    | <b>16</b><br>16<br>17<br>17<br>                           |
| Chapter 4: Kofax Analytics for TotalAgility project creation and configurations<br>Configure TotalAgility connections<br>Create a Kofax Analytics for TotalAgility project<br>Configure database connections for the project<br>Potential database connection values<br>Configure TotalAgility processes<br>Best practices to maximize performance<br>Configure Kofax TotalAgility Web.config to point to the Insight Server                                                                                                    | <b>16</b><br>16<br>17<br>17<br>18<br>19<br>19<br>         |
| Chapter 4: Kofax Analytics for TotalAgility project creation and configurations<br>Configure TotalAgility connections<br>Create a Kofax Analytics for TotalAgility project<br>Configure database connections for the project<br>Potential database connection values<br>Configure TotalAgility processes<br>Best practices to maximize performance<br>Configure Kofax TotalAgility Web.config to point to the Insight Server<br>Configure user mapping for On-Premise Multi-Tenant                                                                                                    | <b>16</b><br>16<br>17<br>17<br>18<br>19<br>19<br>21<br>   |
| Chapter 4: Kofax Analytics for TotalAgility project creation and configurations<br>Configure TotalAgility connections<br>Create a Kofax Analytics for TotalAgility project<br>Configure database connections for the project<br>Potential database connection values<br>Configure TotalAgility processes<br>Best practices to maximize performance<br>Configure Kofax TotalAgility Web.config to point to the Insight Server<br>Configure user mapping for On-Premise Multi-Tenant<br>Configure Kofax TotalAgility to access Insight                                                                                                    | <b>16</b><br>16<br>17<br>18<br>19<br>19<br>21<br>21<br>23 |
| Chapter 4: Kofax Analytics for TotalAgility project creation and configurations<br>Configure TotalAgility connections<br>Create a Kofax Analytics for TotalAgility project<br>Configure database connections for the project<br>Potential database connection values<br>Configure TotalAgility processes<br>Best practices to maximize performance<br>Configure Kofax TotalAgility Web.config to point to the Insight Server<br>Configure user mapping for On-Premise Multi-Tenant<br>Configure Kofax TotalAgility to access Insight<br>Configure TotalAgility resources                                                                                                    |                                                           |
| Chapter 4: Kofax Analytics for TotalAgility project creation and configurations<br>Configure TotalAgility connections<br>Create a Kofax Analytics for TotalAgility project<br>Configure database connections for the project<br>Potential database connection values<br>Configure TotalAgility processes<br>Best practices to maximize performance<br>Configure Kofax TotalAgility Web.config to point to the Insight Server<br>Configure user mapping for On-Premise Multi-Tenant<br>Configure Kofax TotalAgility to access Insight<br>Configure TotalAgility resources<br>Configure user roles for On-Premise Multi-Tenant                                                                                                    |                                                           |
| Chapter 4: Kofax Analytics for TotalAgility project creation and configurations<br>Configure TotalAgility connections<br>Create a Kofax Analytics for TotalAgility project<br>Configure database connections for the project<br>Potential database connection values<br>Configure TotalAgility processes<br>Best practices to maximize performance<br>Configure Kofax TotalAgility Web.config to point to the Insight Server<br>Configure user mapping for On-Premise Multi-Tenant<br>Configure Kofax TotalAgility resources<br>Configure TotalAgility resources<br>Configure User roles for On-Premise Multi-Tenant<br>Configure User roles for On-Premise Multi-Tenant<br>Configure TotalAgility Admin Role                                                                                                    |                                                           |
| Chapter 4: Kofax Analytics for TotalAgility project creation and configurations<br>Configure TotalAgility connections<br>Create a Kofax Analytics for TotalAgility project<br>Configure database connections for the project<br>Potential database connection values<br>Configure TotalAgility processes<br>Best practices to maximize performance<br>Configure Kofax TotalAgility Web.config to point to the Insight Server<br>Configure user mapping for On-Premise Multi-Tenant<br>Configure Kofax TotalAgility resources.<br>Configure TotalAgility resources<br>Configure user roles for On-Premise Multi-Tenant<br>Configure user roles for On-Premise Multi-Tenant<br>Configure User roles for On-Premise Multi-Tenant<br>Configure User roles for On-Premise Multi-Tenant<br>Configure User roles for On-Premise Multi-Tenant<br>Configure User roles for On-Premise Multi-Tenant<br>Configure TotalAgility Admin Role<br>Configure the KTA Role |                                                           |
| Chapter 4: Kofax Analytics for TotalAgility project creation and configurations<br>Configure TotalAgility connections<br>Create a Kofax Analytics for TotalAgility project<br>Configure database connections for the project<br>Potential database connection values<br>Configure TotalAgility processes<br>Best practices to maximize performance<br>Configure Kofax TotalAgility Web.config to point to the Insight Server<br>Configure user mapping for On-Premise Multi-Tenant<br>Configure TotalAgility resources<br>Configure TotalAgility resources<br>Configure TotalAgility resources<br>Configure TotalAgility Admin Role<br>Configure the KTA Role<br>Configure Administrator role for HTTP request login                                                                                                    |                                                           |
| Chapter 4: Kofax Analytics for TotalAgility project creation and configurations<br>Configure TotalAgility connections<br>Create a Kofax Analytics for TotalAgility project<br>Configure database connections for the project<br>Potential database connection values<br>Configure TotalAgility processes<br>Best practices to maximize performance<br>Configure Kofax TotalAgility Web.config to point to the Insight Server<br>Configure user mapping for On-Premise Multi-Tenant<br>Configure Kofax TotalAgility to access Insight<br>Configure TotalAgility resources<br>Configure user roles for On-Premise Multi-Tenant<br>Configure User roles for On-Premise Multi-Tenant<br>Configure totalAgility resources<br>Configure totalAgility Admin Role<br>Configure the KTA Role<br>Configure Administrator role for HTTP request login<br>Load data                                                                                                  |                                                           |

| Configure email alerts in Kofax Analytics for TotalAgility         |    |
|--------------------------------------------------------------------|----|
| Manually load data                                                 | 29 |
| Chapter 5: Upgrade process                                         | 30 |
| Prerequisites                                                      |    |
| Pre-upgrade process                                                | 31 |
| Silent upgrade process                                             | 33 |
| Interactive upgrade process                                        | 35 |
| Chapter 6: Troubleshooting                                         | 40 |
| Duplicate entries present                                          | 40 |
| Unable to log in to Insight Studio from the TotalAgility Workspace | 40 |
| Delete all previous data                                           |    |
| Unable to log in to Dashboard after an upgrade                     |    |

# Preface

This guide includes instructions for installing, configuring and upgrading Kofax Analytics for TotalAgility. Read this guide completely before using the software. This guide was written with the assumption that you have a thorough understanding of Kofax TotalAgility and Kofax Insight.

## Kofax Analytics for TotalAgility documentation

To access the full documentation set online, see the <u>Kofax Analytics for TotalAgility Documentation</u> page.

To launch the product features for the installed version of the product, click the Help icon ② in the application.

| Guide/Help                  | Description                                                                                                    |
|-----------------------------|----------------------------------------------------------------------------------------------------|
| Administrator's Guide       | Describes the methods for installing or upgrading Kofax Analytics for<br>TotalAgility. It also provides the configuration steps that are required to<br>get started with the product. |
| Release Notes               | Contains late-breaking information that may not be included in other Kofax Analytics for TotalAgility documentation.                                                                  |
| Technical Specifications    | Provides technical specifications specific to Kofax Analytics for TotalAgility 1.5.0.                                                                                                 |
| Kofax Insight Documentation | The product documentation for Kofax Insight 6.5.0 is hosted online.                                                                                                    |

A complete set of Kofax Analytics for TotalAgility documentation includes the following items.

## Training

Kofax offers both classroom and online training to help you make the most of your product. To learn more about training courses and schedules, visit the Kofax Education Portal on the Kofax website.

## Getting help with Kofax products

The <u>Kofax Knowledge Portal</u> repository contains articles that are updated on a regular basis to keep you informed about Kofax products. We encourage you to use the Knowledge Portal to obtain answers to your product questions.

To access the Kofax Knowledge Portal, go to https://knowledge.kofax.com.

**i** The Kofax Knowledge Portal is optimized for use with Google Chrome, Mozilla Firefox, or Microsoft Edge.

The Kofax Knowledge Portal provides:

- Powerful search capabilities to help you quickly locate the information you need. Type your search terms or phrase into the **Search** box, and then click the search icon.
- Product information, configuration details, and documentation, including release news. To locate articles, go to the Knowledge Portal home page and select the applicable Solution Family for your product, or click the View All Products button.

From the Knowledge Portal home page, you can:

- Access the Kofax Community (for all customers).
   On the Resources menu, click the **Community** link.
- Access the Kofax Customer Portal (for eligible customers).
   Go to the <u>Support Portal Information</u> page and click Log in to the Customer Portal.
- Access the Kofax Partner Portal (for eligible partners).
   Go to the <u>Support Portal Information</u> page and click Log in to the Partner Portal.
- Access Kofax support commitments, lifecycle policies, electronic fulfillment details, and selfservice tools.

Go to the <u>Support Details</u> page and select the appropriate article.

## Chapter 1

# Introduction

Kofax Analytics for TotalAgility is an extension of TotalAgility that tracks data as it moves through the workflow and produces Business Intelligence dashboards from the collected data.

When using linked servers in TotalAgility, Reporting (Capture) information is sent to the main TotalAgility server from the linked TotalAgility servers. The core BPM data still resides at the distributed sites. You configure Kofax Analytics for TotalAgility to include Reporting (Capture) information from the main server and to include BPM information directly from each linked Kofax TotalAgility server.

Kofax Analytics for TotalAgility includes the following:

- **Viewer:** Use to display the data in standard or custom views generated from data stored within the Kofax Analytics for TotalAgility database.
- Insight Studio: Use for creating and editing views.

For information about the dashboards in Kofax Analytics for TotalAgility, see the *Kofax Analytics for TotalAgility Product Features Guide*.

# Chapter 2 Requirements

Before you install Kofax Analytics for TotalAgility, ensure your system meets the software and database listed in this chapter. For information about other products supported for use with Kofax Analytics for TotalAgility, see Kofax Analytics for TotalAgility Technical Specifications available on the Kofax Analytics for TotalAgility documentation page.

## Software requirements

This section provides information about Kofax Analytics for TotalAgility software requirements.

- Kofax Insight 6.4.0.2 or higher (see the *Kofax Insight Installation Guide* to install and configure Insight).
- Insight 6.4.0.2 license for Kofax Analytics for TotalAgility.
- Kofax TotalAgility 7.8.0 and higher (includes Kofax Reporting)

**i** See the *Kofax TotalAgility Installation Guide* to install Kofax TotalAgility.

## Databases

#### Kofax TotalAgility databases

When creating or using logins, ensure that the logins map to a proper schema in the corresponding Kofax TotalAgility databases.

#### **Insight databases**

For the initial setup, we recommend that you create the following databases: (KAFTA\_Admin, KAFTA\_Meta and KAFTA\_Data) and configure the Installation Manager specifying the SQL user.

#### Configure the Installation Manager

- 1. Log on to SQL Server.
- 2. Ensure that you have access to Use SQL Server and Windows Authentication mode.
  - a. Right-click the database server (the root database) and click Properties.
  - **b.** Select the security page and verify that **SQL Server and Windows Authentication** is selected.

- c. Click OK.
- **3.** Create three databases.

• You can auto-create databases during project creation.

- a. KAFTA\_Admin
- **b.** KAFTA\_Meta
- c. KAFTA\_Data
- 4. Create a user.
  - a. Navigate to Security and right-click Logins.
  - b. Click New Login.
  - c. Select SQL Server Authentication.
  - d. Enter a username for the user.
  - e. Clear the Enforce Password Policy.
  - f. Enter a password for the user.
  - **g.** Select the **User Mapping** property of the new login and grant the **db\_owner role** membership to the following databases.
    - KAFTA\_Admin
    - KAFTA\_Meta
    - KAFTA\_Data

• The preceding databases should use a SQL user with the db\_owner role even if they are distributed across multiple servers. The db\_owner role should also be applied to any SQL user assigned to the following TotalAgility data sources:

- TotalAgility
- TotalAgility\_Finished
- TotalAgility\_Reporting (Kofax TotalAgility Reporting Database)
- TotalAgility\_<tenant\_name> (for on-premise multi-tenant and Azure environments)
- 5. Click **OK**.

## Enable Windows Authentication for Insight sites

If Windows Authentication is enabled for TotalAgility in IIS, you must install Insight with the Windows Authentication option selected (see "Appendix C–Install Insight with Windows Authentication" in the *Kofax Insight Installation Guide*).

You must enable Windows Authentication for all the Insight sites in IIS as well; otherwise, the 401.2 error occurs while trying to access the Insight Home page.

1. In the IIS, drill down to the **Default Web Site**.

The following Insight sites are listed:

- DataFileProcessorService
- Insight and its subfolders
- WcfDataService
- **2.** Select the Insight site.
- 3. In the Features View, double-click Authentication.
- 4. Right-click Windows Authentication and click Enable.

## Use SSL

Enable SSL (Secure Sockets Layer) communication to secure Kofax Analytics for TotalAgility to allow successful communication between web services.

• If SSL is enabled, Insight must be installed with SSL selected. See step 3 in "Run the Insight Installation Manager" in the *Kofax Insight Installation Guide*. If Insight is installed without SSL, run the Insight Installation Manager from the Start menu. To reconfigure Insight to use an SSL connection, see "Change Insight configuration after installation" in the *Kofax Insight Installation Guide*.

Any SSL certificates being used must be fully trusted. You can enable SSL for Kofax Analytics for TotalAgility at the time of installation or post installation.

#### Import an SSL certificate

- 1. Open Internet Information Services (IIS) Manager.
- 2. On the Features View, double-click Server Certificates.
- 3. Under Actions, click Import.
- **4.** Browse and select the certificate name.
- 5. Enter the Server certificate password.
- 6. Click OK.

#### Enable SSL for Insight application

- 1. Open Internet Information Services (IIS) Manager.
- 2. Right-click the Default Web Site and click Edit Bindings.
- 3. Click Add.
  - a. On the Type list, select https.
  - b. On the SSL certificate list, select the certificate.
  - **c.** If installing a separate web server, additionally specify the IP Address of the web server, and the port number.
  - d. Click OK.
  - e. Close the Site Bindings dialog box.

- 4. Click Insight and click SSL settings on the Features tab.
  - a. Select Require SSL.
  - b. For Client Certificates, select Accept and click Apply.

## Use the same time zone

You must install Insight on the same time zone as Kofax TotalAgility. The TotalAgility databases as well as all the Insight servers and databases must also be in the same time zone; otherwise, the data will be lost on many (if not all) views.

## Chapter 3

# Install Kofax Analytics for TotalAgility

This chapter describes two methods for installing Kofax Analytics for TotalAgility.

- Silent installation
- Standard installation

**i** If you plan to install High availability for Kofax Analytics for TotalAgility, refer to *Kofax Insight Installation Guide*. You must refer to the correct documentation for the version of Kofax that you have installed.

#### Prerequisites:

- Download a copy of the Kofax InsightSetup installer from the Kofax website or obtain a link from your Kofax representative.
- Download the installer for the fix pack to get Kofax.
- Install Insight before you install Kofax Analytics for TotalAgility. See the *Kofax Insight Installation Guide*.
- Have a database account with administrator rights to auto-create the databases you need. If you do not have administrator rights, you must create the administrator database prior to installing Kofax. In this scenario, you define a user with database ownership rights.
- Before extracting KofaxAnalytics-1.5.0\_For\_TotalAgility.ZIP, unblock the file from the File Properties window.
- Extract the **KofaxAnalytics-1.5.0\_For\_TotalAgility.zip** folder on the server where Kofax is installed. Do not extract the Project\_KAFTA-1.5.0.0 files.

## Perform a silent installation

Use the silent installation method to install Kofax Analytics for TotalAgility 1.5.0 without any user interaction. After you edit the silent installation file, the installation proceeds without any user interaction.

🛈 When you install Kofax Analytics for TotalAgility in silent mode, Kofax Insight is also installed.

- 1. From your Kofax Analytics for TotalAgility files, navigate to \ \KofaxAnalytics-1.5.0\_For\_TotalAgility\InstallTools\SilentInstall.
- **2.** Extract the contents of SilentInstall.zip into a folder.
- 3. Rename your Kofax Insight license file to Altosoft.Insight.License.xml.

- **4.** Copy the renamed license file along with the following list of files to the same folder where you extracted SilenInstall.zip:
  - Project\_KAFTA-1.5.0.0.zip
  - Insight 6.4 (or higher) setup \*.msi file. For example, KofaxInsightSetup\_6.4.0.0.0.626\_x64.msi

**①** The installation folder name should match the version of Insight you are using.

• Insight Patch setup \*.msp file.

Copy the patch setup file only if you need to install a patch. Kofax Analytics for TotalAgility requires KofaxInsight\_6.4.0.2.0.661\_x64.msp.

**5.** Use SETUP.bat to configure all the installation parameters. SETUP.bat is a standard Windows batch file with all valid parameters listed at the top. The following parameters are likely to be changed:

| No. | Parameter            | Description                                                                                                    | Required |
|-----|----------------------|----------------------------------------------------------------------------------------------------|----------|
| 1   | silent_installpath   | Installation path for Insight.<br>The installation folder name should match the<br>version of Insight you are using.                                                                                                    | Yes      |
| 2   | silent_projectname   | KAFTA project name. (Default: KAFTA)                                                                                                    | Yes      |
| 3   | silent_sqlserver     | Microsoft SQL Server instance name.                                                                                                    | Yes      |
|     | silent_user          | Microsoft SQL Server username.<br>If the values for [silent_user] and [silent_pass] are<br>blank, Windows Authentication mode is used, and<br>credentials for the Insight Scheduler Service are<br>required.                                                                                                    | No       |
|     | silent_pass          | Microsoft SQL Server password.<br>If the values for [silent_user] and [silent_pass] are<br>blank, Windows Authentication mode is used, and<br>credentials for the Insight Scheduler Service are<br>required.<br>If you use special characters to set a<br>parameter in the .bat file, you must enclose<br>the parameter value within quotation marks. | No       |
| 4   | silent_data          | KAFTA DATA database name                                                                                                    | Yes      |
| 5   | silent_meta          | KAFTA META database name                                                                                                    | Yes      |
| 6   | silent_schedulerport | Insight Scheduler Service port (Default: 13501)                                                                                                    | Yes      |
| 7   | kafta_bundle_project | KAFTA project file (Default:<br>Project_KAFTA-1.5.0.0.zip)                                                                                                    | Yes      |
| 8   | insightadmin_account | Insight Administrator username.                                                                                                    | Yes      |

| No. | Parameter                                  | Description                                                                                                    | Required |
|-----|--------------------------------------------|----------------------------------------------------------------------------------------------------|----------|
|     | insightadmin_password                      | Insight Administrator password.<br>If you use special characters to set a<br>parameter in the .bat file, you must enclose<br>the parameter value within quotation marks.                                                                                                    | Yes      |
| 9   | silent_insightserviceacco<br>unt           | The username for Insight Scheduler Service.<br>This parameter is required if [silent_user] and<br>[silent_pass] in parameter #3 are not specified and<br>Windows Authentication mode is used.<br>The account for Insight Scheduler Service must<br>have "Log on as a service" right and should be able<br>to access the databases including Insight Data,<br>Insight Meta and TotalAgility databases. | No       |
|     | silent_insightservicepass<br>word          | The password for Insight Scheduler Service.<br>This parameter is required if [silent_user] and<br>[silent_pass] in parameter #3 are not specified and<br>Windows Authentication mode is used.<br>If you use special characters to set a<br>parameter in the .bat file, you must enclose<br>the parameter value within quotation marks.                                                                | No       |
| 10  | silent_insight_setup_fil<br>ename          | Insight major version setup MSI file name prepared at step #4.                                                                                                    | Yes      |
| 11  | silent_insight_update_fil<br>ename         | Insight patch setup MSP file name prepared at<br>step #4.<br>If there is no requirement for the installation of<br>patch, this parameter can be left blank.                                                                                                    | No       |
| 12  | new_data_retention_pol<br>icy_confirmation | New data retention policy confirmation.<br>The data retention policy is applied to the data<br>and records. See the "Retention Policy" topic in the<br><i>Kofax Analytics for TotalAgility Product Features Guide</i><br>and then change the value of this parameter to<br><b>true</b> . (Default: false)                                                                                             | Yes      |

- 6. Update the InstallManagerSettings.xml to match the Insight installation settings. Use the template setting file in folder [configuration samples] to overwrite [InstallManagerSettings.xml] if needed. Refer to the *Insight Installation Guide* for more information.
- **7.** Update the connectionString values in Settings.xml to match the TotalAgility database connection settings. Following are the sample connectionString values:
  - SQL Server Authentication: connectionString="Data Source=hostname;Initial Catalog=TotalAgility;User ID=sa;Password=password"
  - Windows Authentication: connectionString="Data Source= hostname; Initial Catalog= TotalAgility; Integrated Security=SSPI"

## Perform a standard installation

To install Kofax Analytics for TotalAgility, you need the Kofax Insight Setup installer and the Project\_KAFTA-1.5.0.0 (dashboard files within the Project folder).

- 1. Install Insight version 6.4.0.2 or higher.
- 2. Create a new KAFTA project using Project\_KAFTA-1.5.0.0.zip.
- **3.** Configure the database connections for TotalAgility and Reporting.
- **4.** Run One Time Plan from beginning of times to current time.
- 5. Login to the Insight Viewer and do the following:
  - a. Navigate to Administration > Data Retention.
  - **b.** Review and make changes to the Field Data Retention and Old Data Retention if required.
  - c. Click Save to save the changes.

0

- Even if no changes are made, you must click Save to confirm the settlings are already reviewed; otherwise, the Hourly Execution Plan fails to run.
- The One Time Plan and Hourly Execution Plan fails if the retention policy is not set or following plans are not scheduled:
  - Delete Field Data per Retention Policy
  - Old Data Cleanup Plan
- 6. Navigate to Start > All Programs > Insight > Data Loader.
- 7. Click the Data Load Module tab and do the following:
  - a. Select the Save "To date" as the date of last successful load check box.
  - b. Under Execution Plans, select the plans to execute.
    - Run the Hourly Execution Plan from beginning of times to current time.
    - Run the Minute Plan from beginning of times to current time.

#### Chapter 4

# Kofax Analytics for TotalAgility project creation and configurations

This chapter provides the instructions for creating a Kofax Analytics for TotalAgility project and configuring Kofax Analytics for TotalAgility such as configuring database connection for the project, configuring user mapping for On-Premise Multi-Tenant environment, and more.

## Configure TotalAgility connections

1. Navigate to Insight Admin Console > Connections > TotalAgility.

| KOFAX Insight                                                                                                    |                                                                                                    |                                                             | Welcome, Administrator!                                                                                                    | 00            |
|----------------------------------------------------------------------------------------------------|----------------------------------------------------------------------------------------------------|-------------------------------------------------------------|----------------------------------------------------------------------------------------------------|---------------|
| Admin Console Themes and Formats Studio                                                                                                    | Data Loader                                                                                                    |                                                             |                                                                                                    |               |
| Admin Console     Themes and Formats     Studio       Documents tree     ↔ ♥       Image: State of the state of the state of | Actions       Tools         Actions       Tools         Image: TotalAgility       Image: TotalAgility         Name:       TotalAgility         TotalAgility       Image: TotalAgility         Database type       Server Name         Database type       Server Name         MS SQL Server       VN01QAKAFTA02         Provider name       Database Name         Sql server Provider       TotalAgility | User Name<br>Sa Connect<br>Password<br>Windows Authenticati | Property panel         Component         2 ↓         Image: Connection last string         Connect in 32-bit mode         Connection key         Query timeout         Query timeout         Support         OTHER         Support multiple connections | 9 ↔<br>Q<br>× |
| Calendars                                                                                                    |                                                                                                    |                                                             | Description                                                                                                    |               |

- **2.** Enter the details as provided for the TotalAgility Main database.
- **3.** Click **Connect** to verify the TotalAgility database connection.
- 4. Click Save.

## Create a Kofax Analytics for TotalAgility project

To create a Kofax Analytics for TotalAgility project, perform the following steps.

1. Navigate to Start > All Programs> Insight > Admin Console.

- 2. On the **Documents tree**, right-click **Projects** and select **New Project**.
- **3.** In the **New Project** pop-up, enter KAFTA (suggested project name) and click **OK**.
- 4. In the Create New Project [project name] window, click the Import from file tab.
- **5.** To select the Kofax Analytics for TotalAgility project file, do the following:
  - **a.** Click the ellipsis adjacent to the **Select file** box. The Open file pop-up appears.
  - **b.** Select either option:
    - File is located on the client computer and will be copied to the server for **processing**: Allows you to select the Project\_KAFTA-1.5.0.0.zip file from the Project folder on your local machine.
    - File is located on the server: Allows you to select a file from the server.
  - c. Click OK.
- **6.** Select the Database type, Server Name, User Name, and login credentials to access the KAFTA\_Meta and KAFTA\_Data databases.
- 7. Click **Connect** to test if the connection to the databases is established.

i The connection will fail if these databases do not exist.

- **8.** Click **OK** to create a project. A confirmation pop-up appears.
- **9.** To create a new database or update a pre-existing database, click **Yes** in the confirmation popup. Otherwise, the Meta and Data databases are not created or updated.

• Login credentials must have database owner rights to create the databases manually. If the databases are created by Insight, the assigned user is granted database owner rights automatically.

- **10.** Wait until the project is created. A message confirms that the import is successful.
- 11. Click OK.

## Configure database connections for the project

**1.** Login to Insight Admin Console and navigate to **Documents tree** > **Projects** > **KAFTA**.

| KOFAX Insight                           |                                   |                        |                   | Welcome, Administrator! | 000 |
|-----------------------------------------|-----------------------------------|------------------------|-------------------|-------------------------|-----|
| Admin Console Themes and Formats Studio | Data Loader                       |                        |                   |                         |     |
| Documents tree ↔ ₹                      | Actions Tools                     |                        |                   | Property panel          | ↔ ₽ |
| ٩                                       | 🛱 🗗 🕇 🔒                           |                        |                   | Component               | Q   |
| II B A ✔ Ĭ ▷ ⊕* ⊗                       | 🗐 Data DB 🗶                       |                        |                   | 2* =                    |     |
| Admin Dashboard                         | 奈 Data DB                         |                        |                   |                         |     |
| 💪 Application settings                  | Database type Server Name         | User Name              |                   |                         |     |
| ▼ 🕎 Projects                            | MS SQL Server  VN01QAKAFTA0       | 2 User1                | Connect O         |                         |     |
| ▼  KAFTA                                | Provider name Database Name       | Password               |                   |                         |     |
| Data DB                                 | Sgl server Provider   KAFTA Data  | •••••                  |                   |                         |     |
| ReportingDB                             |                                   |                        |                   |                         |     |
| Staging DB                              |                                   | Windows Authentication |                   |                         |     |
| TotalAgilityDB                          | ⊕ ≝ ⊗                             |                        |                   |                         |     |
| TotalAgilityFinishedDB                  | Check all                         |                        | Tables count: 213 |                         |     |
| Connections                             | ▶ □ 🗟 dbo.Activity                |                        | Ĩ                 |                         |     |
| ► A Users                               | dbo.Activity Completed            |                        |                   |                         |     |
| loser Mapping                           | 🕨 🗌 🗟 dbo.Activity Completed Late |                        |                   |                         |     |
| ► 🗸 Roles                               | 🕨 🗌 🗟 dbo.Activity Status         |                        |                   | Description             |     |
| ► Ť User Filters                        | 🕨 🗌 🗟 dbo.Activity Type           |                        |                   |                         |     |
| Einancial year                          | L                                 |                        |                   |                         |     |

- **2.** Click **Connect** to verify the Data database connection.
- **3.** Similarly, enter or verify the connections for ReportingDB, TotalAgilityDB and TotalAgilityFinishedDB.

#### 0

- If you do not have separate databases for live and finished jobs, provide the name of the main database connection for both TotalAgilityDB and TotalAgilityFinishedDB. See <u>Potential</u> <u>Database Connection Values</u>.
- To configure multiple Kofax TotalAgility servers with Kofax Analytics for TotalAgility, you must specify one or more database connection credentials for TotalAgilityDB and TotalAgilityFinishedDB data sources. To specify these credentials, you must select the check box for Support multiple connections in the **Property panel** for the data source.
- 4. Click Save.

#### Potential database connection values

The configuration of the database depends on the deployment type. See the following examples of database connection values.

#### For On-Premise

|               | Data database                                                 | Reporting and TotalAgility databases                           |
|---------------|---------------------------------------------------------------|----------------------------------------------------------------|
| Server Name   | KAFTA-DB (DB Server hosted locally)                           | KTA-DB                                                         |
| User Name     | tester (this user has the privileges<br>defined in the guide) | tester (this user has the privileges defined in the guide)     |
| Database name | KAFTA_Data                                                    | TotalAgility_Reporting, TotalAgility,<br>TotalAgility_Finished |

|          | Data database | Reporting and TotalAgility databases |  |  |  |  |
|----------|---------------|--------------------------------------|--|--|--|--|
| Password | xyz1          | xyz1                                 |  |  |  |  |

#### For On-Premise Multi-Tenant

|               | Data database                         | Reporting and TotalAgility databases                                                                                                    |
|---------------|---------------------------------------|----------------------------------------------------------------------------------------------------|
| Server Name   | Insight-DB (DB Server hosted locally) | OPMT-KTA (Database Server hosted locally)                                                                                                    |
| User Name     | tester                                | tenant1_live (This user is created during tenant<br>creation. This user maps directly to the _live<br>schema, which contains both TotalAgility and<br>Reporting information.)                                     |
| Database name | KAFTA_Data                            | TotalAgility_tenant2 (one database instance is deployed in Azure with multiple schemas: _ <i>live,</i> _ <i>dev,</i> _ <i>reportingstagingdev,</i> _ <i>reportingstaginglive_, simulatorlive, simulatordev</i> ). |
| Password      | xyz1                                  | kA2B1746214XXXXXXXXF3833333335 (password generated during tenant creation)                                                                                                    |

• Retrieve the credentials (user name and password), and database name from the Database Connection section of the **Tenant Manager** screen for the specific tenant being configured for Kofax Analytics for TotalAgility. Click the **Connect** button to validate the credentials.

## Configure TotalAgility processes

For each process to produce data viewable in Kofax Analytics for TotalAgility, set the "Include in analytics" property for each process in Kofax TotalAgility.

- 1. Log on to Kofax TotalAgility Designer.
- 2. Navigate to Workflow > Business processes. The Business processes list page appears.
- **3.** Open the required process map.
- 4. On the properties panel, click the **History**, **reporting and execution** tab.
- 5. In the **Reporting** group, select **Include in analytics**.
- 6. Click Save.

## Best practices to maximize performance

This section describes the best practices to help improve the performance of Kofax Analytics for TotalAgility including the performance of the Kofax Analytics for TotalAgility Data databases, Kofax TotalAgility databases and TotalAgility Reporting databases.

• Use a dedicated database server for Kofax Analytics for TotalAgility separate from the TotalAgility database servers.

- As Kofax Analytics for TotalAgility queries the data from TotalAgility and Reporting databases, ensure the following:
  - Follow the Kofax TotalAgility best practices for the TotalAgility and Reporting databases. See the *Kofax TotalAgility Best Practices Guide*.
  - Configure the Kofax TotalAgility retention policies appropriately to manage the database growth. See the *Kofax TotalAgility Designer Help*.
- Size the database server CPU, memory, and storage appropriately for the Kofax Analytics for TotalAgility Data database.
- Configure Insight to send an email notification when data load fails. After receiving a notification, run the execution plan manually for the failed date range.

• If you are not able to resolve the errors that occurred upon running the execution plan promptly, you may need to modify the field retention period and document retention period in Kofax TotalAgility to avoid data loss.

- The database size may increase significantly over time resulting in reduced performance and manageability. We recommend you execute the retention policies to ensure that unwanted data is deleted and essential data is retained.
  - The database size may increase significantly over time resulting in reduced performance and manageability. We recommend that you configure and review the retention policy settings on the **Administration > Data Retention** view to ensure the unwanted data is deleted, and essential data is retained. These settings may vary based on factors such as the capacity of your database server and the volume of data being processed. We recommend that you evaluate your specific needs and adjust the retention policy accordingly and schedule it to run outside of peak usage hours, such as overnight or over the weekends to avoid any disruptions to normal operations. For more information on retention policy settings, see the *Kofax Analytics for TotalAgility Product Features Guide*.
  - Review the "Include in Analytics" settings on each process in the Kofax TotalAgility Designer to only send data for processes that require analytics.
- As the field data records contribute to the size of the Kofax Analytics for TotalAgility Data database, minimize the growth and monitor the size of the [Field Fact] table.
  - Review the "Include in Analytics" settings on each document type in Kofax TotalAgility Designer to only send fields that are required.
  - Specify the minimum number of days that field details are required in the Kofax Analytics for TotalAgility data retention policy and make sure the period does not exceed one to two months.

• These settings may vary based on factors such as the capacity of your database server and the volume of data being processed. We recommend that you evaluate your specific needs and adjust the retention policy accordingly.

• As the field data is aggregated and typically used only for the detailed views, in most cases, the retention period for field data can be set to a shorter duration than other data types, as it is not as critical for long-term analysis or decision-making. Evaluate your organization's specific needs and usage patterns to determine an appropriate retention period for field data that balances the need for detailed views with optimal system performance and data management practices.

- The document details may be partially displayed in the Document Overview view if the data is deleted by the Field Data Retention policy. We recommend that you review and set the retention policies for your documents.
- Contact your database administrator to regularly monitor the size of the [Field Fact] table. This will help ensure that the table does not grow very large and impact system performance.
- To enhance the query performance and decrease resource usage, follow the recommended index maintenance procedures for SQL Server. This can entail various tasks such as updating statistics, reorganizing, or rebuilding the index. Consider rebuilding indexes that exhibit fragmentation\_in\_percent greater than 25%.
- All the currently supported versions of SQL server offer maintenance of indexes online. If you decide to avail of this facility, consider the following attributes, as they affect the performance of Kofax Analytics for TotalAgility:
  - Server resource utilization increases (Memory, Disk IO) to complete the rebuild. The extra reads and writes are attributed to the second copy of the index that SQL Server creates during the initial phase of the index rebuild.
  - Clustered indexes create duplicate copies of both the index and the data until the rebuild is complete, affecting performance on concurrent table activity. Non-clustered indexes marginally affect resource utilization.
  - Transaction logs grow substantially, attributed to the higher frequency of REDO entries.
  - Increased locking during the preparation and build phase ensures that other processes do not get an exclusive lock on the object while the index is being rebuilt.
  - The last lock acquired, a schema modification lock (Sch-M lock), blocks all other concurrent access to the table (while the old index is dropped, and the metadata updated).
- In the SQL Server, under Server Properties, on the Advanced, under Parallelism, set Cost Threshold for Parallelism = 35.
- Under **Object Explorer**, expand Databases. On the context menu of each TotalAgility database, in the **Database Properties** window on the **Options** tab, set the following properties:
  - Under Automatic, set Auto Update Statistics Asynchronously to True.
  - Under Miscellaneous, set Is Read Committed Snapshot On to True.
- Under **Database Scoped Configurations**, set the **MAX DOP** (Maximum Degree of Parallelism) of the SQL Server or the Kofax Analytics for TotalAgility databases based on the Microsoft recommendation for the number of cores/CPUs on the database server.
- Consider your business requirements for updates to the Operations views and schedule the Minute Plan to run less frequently if your business needs allow.

## Configure Kofax TotalAgility Web.config to point to the Insight Server

You must modify the TotalAgility web configuration file to point to the Insight server as follows:

- Navigate to the Web.config file; c:\Program Files\Kofax\TotalAgility \Agility.Server.Web\web.config
- 2. Look for the following entries: <add key="InsightServerURL" value="" />

<add key="InsightUserName" value="" /> <add key="InsightPassword" value="" />

- 3. Provide the following values: <add key="InsightServerURL" value="http://127.0.0.1" /> <add key="InsightUserName" value="kta" /> <add key="InsightPassword" value="kta" />
- 4. Click Save.

## Configure user mapping for On-Premise Multi-Tenant

i In a TotalAgility On-Premise environment, the user mappings are configured automatically.

1. Navigate to Insight Admin Console > User Mapping.

| KOFAX Insight                        |                                                                           | Welcome | , Administrator! | 000  |
|--------------------------------------|---------------------------------------------------------------------------|---------|------------------|------|
| Admin Console Themes and Formats Stu | dio Data Loader                                                           |         |                  |      |
| Documents tree ↔ ₹                   | Actions Tools                                                             |         | Property panel   | ++ ⊽ |
| ٩                                    |                                                                           |         | Component        | 0    |
| ₽ E L ✓ Ť ▷ ⊕• ⊗                     | 😹 User Mapping 🔹 🛪                                                        |         | 24               |      |
| (i) Admin Dashboard                  | Application:                                                              |         |                  |      |
| Application settings                 | Admin Console                                                             | *       |                  |      |
| ▶ 💷 Projects                         | Project                                                                   |         |                  |      |
| Connections                          | All                                                                       | *       |                  |      |
| ► <u>凡</u> Users                     |                                                                           |         |                  |      |
| 🔏 User Mapping                       | User Identifier (UID) User Name Email                                     |         |                  |      |
| ► ✓ Roles                            | User Name                                                                 |         |                  |      |
| ► ¥ User Filters                     | Session property                                                          |         |                  |      |
| 📰 Financial year                     |                                                                           |         |                  |      |
| √ Filter Groups                      | Database query                                                            |         |                  |      |
| <ul> <li>Alerts</li> </ul>           | Source:                                                                   |         |                  |      |
| ↓ Distribution                       | TotalAgility                                                              |         |                  |      |
| Calendars                            | Database:                                                                 |         |                  |      |
| I Logs                               | Any                                                                       | •       |                  |      |
| 췋 Options                            |                                                                           |         | Description      |      |
| B License Manager                    | 2 AN_LOGGEDON_USER.RESOURCE_ID = AW_RESOURCE.RESOURCE_ID AND SESSION_ID = |         |                  |      |
| SQL Functions                        | <pre>3 CONVERT(binary(16),'<session_id>',2)</session_id></pre>            |         |                  |      |
| Contraction of the services          |                                                                           |         |                  |      |

- 2. Under the User Identifier (UID) section, do the following:
  - a. Select Database query.
  - **b.** On the **Source:** list, select **TotalAgility**.
  - c. Enter the following SQL query:

```
SELECT CONVERT(NVARCHAR(99),LIVE.AW_RESOURCE.RESOURCE_ID,1) FROM
Live.AW_RESOURCE JOIN Live.AW_LOGGEDON_USER
ON Live.AW_LOGGEDON_USER.RESOURCE_ID = Live.AW_RESOURCE.RESOURCE_ID AND
SESSION_ID = CONVERT(binary(16),
'<session_id>',2)
```

```
i If you copy and paste the code from this guide, fix the line breaks.
```

- 3. Click the User Name and tab do the following:
  - a. Select Database query.
  - b. On the Source list, select TotalAgility.
  - c. On the **Database** list, select a database.
  - **d.** If connecting to the Live Schema in the On-Premise Multi-Tenant configuration, enter the following SQL query in the box:

```
SELECT RESOURCE_NAME FROM Live.AW_RESOURCE JOIN Live.AW_LOGGEDON_USER ON
Live.AW_LOGGEDON_USER.RESOURCE_ID = Live.AW_RESOURCE.RESOURCE_ID_AND
SESSION_ID = CONVERT(binary(16),
'<session_id>',2)
```

e. If connecting to the Dev Schema in the On-Premise Multi-Tenant configuration, enter the following SQL query in the box:

```
SELECT RESOURCE_NAME FROM Dev.AW_RESOURCE JOIN Dev.AW_LOGGEDON_USER ON
Dev.AW_LOGGEDON_USER.RESOURCE_ID = Dev.AW_RESOURCE.RESOURCE_ID AND SESSION_ID
= CONVERT(binary(16),
'<session id>',2)
```

4. Click Save.

## Configure Kofax TotalAgility to access Insight

You must be a member of the **Designer** group in TotalAgility to configure TotalAgility to access Insight.

- 1. If you are not already logged in, log in to TotalAgility Designer.
- 2. Navigate to User interface > Navigations.
- **3.** Click the navigation to modify, such as WorkspaceMenu.
- 4. To add a new menu item, select the navigation such as WorkspaceMenu item and click +.
- 5. Enter a name for the Menu item name.
- 6. Under the **Redirect** group, select **Insight** for **Type**.
- 7. Click the Views icon in the Target box.
- **8.** From the list of Views, select the KAFTA view as your default view in the **Target** box.

• If you are unable to select the KAFTA view, ensure the user name and password for the Administrator user are correctly set in TotalAgility (On the Kofax TotalAgility Home page, click Integration > Insight).

You can log in to the TotalAgility Workspace and access the Insight KAFTA View using the menu item you have created. Also see <u>Unable to Log in to Insight Studio</u>.

9. Click Save.

## Configure TotalAgility resources

**1.** Log on to Kofax TotalAgility Designer.

- 2. On the navigation bar, navigate to **Resources** > **Individuals**. The **Individuals** page appears.
- **3.** Click **New**. The **New individual** dialog box is displayed.
- **4.** On the **General** tab, specify the **Full name**, **User name** and **Category** for the resource. The other fields on the tab are optional.
- 5. Click the Membership tab and then click Add for Add associated groups. The Insight Admin and Insight Users groups are listed by default.

• You do not need to create a Kofax TotalAgility resource or group within TotalAgility. The TotalAgility Administrator must be added to the Insight Admin group.

- **6.** Select Insight Admin or Insight Users group, as needed. The associated group appears under Selected items.
- 7. Click Done.
- 8. Click Save.

## Configure user roles for On-Premise Multi-Tenant

Use Roles to configure the application and view rights as well as the external database mappings. By default, you need to configure the external database mappings for the KTA Admin Role and the KTA Role.

i In the TotalAgility On-Premise environment, the user role is configured automatically. You must configure roles for the On-Premise Multi-Tenant environment.

## Configure TotalAgility Admin Role

1. Navigate to Insight Admin Console > Roles > KTA Admin Role.

| Documents tree Image: Construction   Image: Construction   Image: Cons                                                                                                    | Admin Console Themes and Formats                    | Studio   | Data Loader  | r               |                |             |                   |           |                   |   |                 |          |     |
|----------------------------------------------------------------------------------------------------|-----------------------------------------------------|----------|--------------|-----------------|----------------|-------------|-------------------|-----------|-------------------|---|-----------------|----------|-----|
| Image: Connections   Application settings   Application settings   Mame:   Theme:   Tablet theme:   KTA Admin Role   KTA Admin Role   KTA Admin Role   KTA Admin Role   Source:   Database:   TotalAglify   Any   DecLate @wjisvalid bit   Seere Live. LiuserinsightAdmin 'ceession_id>', @isvalid_@wjisvalid output   Steere Titers   Filter Riders   Filter Groups   A derris                                                                                                    | Documents tree                                      | ↔ ₽      | Actions      | Tools           |                |             |                   |           |                   |   | Proper          | ty panel | ↔ ₽ |
| <ul> <li>■ ■ ▲ ✓ ↑ ▷ ④ * ④</li> <li>Admin Dashboard</li> <li>Application settings</li> <li>Name: Theme: Tablet theme:</li> <li>KTA Admin Role * X KTA Role • X</li> <li>Name: Theme: Tablet theme:</li> <li>KTA Admin Role * X KTA Role • X</li> <li>Name: Theme: Tablet theme:</li> <li>KTA Admin Role * X KTA Role • X</li> <li>Name: Theme: Tablet theme:</li> <li>KTA Admin Role * X KTA Role • X</li> <li>Name: Theme: Tablet theme:</li> <li>KTA Admin Role * X KTA Role • X</li> <li>Name: Theme: Tablet theme:</li> <li>KTA Admin Role * X KTA Role • X</li> <li>Name: Theme: Tablet theme:</li> <li>KTA Admin Role * X KTA Role • X</li> <li>Source: Database:</li> <li>TotalAgility * Any *</li> <li>I DECLARE @yisvalid bit</li> <li>2 Exec Live.IsuserInsightAdmin 'csession_id&gt;', @isvalid-@yisvalid output</li> <li>SELECT 1 WHERE @yisvalid-1</li> <li>X KTA Role</li> <li>Y User Filters</li> <li>Financial year</li> <li>Filter Groups</li> <li>A Alerts</li> </ul>                                                                                                    |                                                     | <u>م</u> |              | <b>D-</b> A     |                |             |                   |           |                   |   | Comp<br>A<br>Z↓ | onent    | Q   |
| ① Admin Dashboard   ▲ Application settings   ▶ Projects   ▶ Projects   ▶ © Projects   ▶ © Connections   > ▲ Users   ▲ Users   ▲ User Mapping   ▼ Roles   ✓ Default role   ▲ Administrator   ● T User Filters   ■ Filter Groups   ▶ ▲ Alerts                                                                                                    | III £ ✓ Ť ▷ ⊕• ⊗                                    |          | 🗸 KTA Ad     | lmin Role 🔹 🗙   | 🗸 KTA Role 鱼   | x           |                   |           |                   |   |                 |          |     |
| Application settings KTA Admin Role Kofax Dark Kofax Dark    ▶ Projects wrights Themes Special rights Fixed values mapping    > © connections Source: Database:    > Source: Database:    TotalAgility Any    > Default role Secter Live.IsuserInsightAdmin ' <session_id>', @isvalid=@hyisvalid output   &gt; StELCT 1 WHERE @hyisvalid=1   ✓ KTA Admin Role   ✓ KTA Admin Role   ✓ KTA Admin Role   ✓ KTA Admin Role   ✓ KTA Admin Role   ✓ KTA Admin Role   ✓ Filter Groups   ✓ Alerts</session_id>                                                                                                    | (i) Admin Dashboard                                 | 1        | Name:        |                 | Theme          | 2:          |                   | Tablet th | eme:              |   |                 |          |     |
| <ul> <li>▶ I Projects</li> <li>▶ I projects</li> <li>▶ I projects</li> <li>▶ I users</li> <li>&gt; L users</li> <li>&gt; L users</li> <li>&gt; L becault role</li> <li>&gt; A derts</li> <li>&gt; A lerts</li> </ul>                                                                                                    | Application settings                                |          | KTA Admin F  | Role            | Kofax          | Dark        | ٣                 | Kofax D   | ark               | * |                 |          |     |
| <ul> <li>Connections</li> <li>Source: Database:</li> <li>TotalAgility Any (Label Control of the second of the second of the secon</li></ul> | ▶ 🙀 Projects                                        |          | w rights     | Themes          | Special rights | Fixe        | ed values mapping | Ex        | ternal DB mapping | • |                 |          |     |
| <ul> <li>▲ Users</li> <li>▲ User Mapping</li> <li>TotalAgility</li></ul>                                                                                                    | Connections                                         |          | Source:      |                 |                |             | Database:         |           |                   |   |                 |          |     |
| <ul> <li>▲ User Mapping</li> <li>▲ User Mapping</li> <li>I DECLARE @vjisvalid bit</li> <li>2 Exec Live.IsliserInsightAdmin '<session_id>', @isvalid=@vjisvalid output</session_id></li> <li>3 SELECT 1 WHERE @vjisvalid=1</li> <li>S ELECT 1 WHERE @vjisvalid=1</li> <li>S ELECT 1 WHERE @vjisvalid=1</li> <li>S</li></ul>                                                                                                    | ▶ <u>ମ</u> Users                                    |          | TotalAgility |                 |                |             | Any               |           |                   |   |                 |          |     |
| <ul> <li>✓ Default role</li> <li>✓ Administrator</li> <li>✓ KTA Admin Role</li> <li>✓ ISSA Filters</li> <li>➡ Financial year</li> <li>♥ Filter Groups</li> <li>▲ Alerts</li> </ul>                                                                                                    | <ul> <li>▲ User Mapping</li> <li>✓ Roles</li> </ul> |          | 1 DECLAR     | E @MyisValid bi | it             |             | 0                 |           |                   |   |                 |          | Cus |
|                                                                                                    | ✓ Default role                                      |          | 3 SELECT     | 1 WHERE @Myis   | /alid=1        | 100_107 , 1 | ürsvarin≕ñ⊌àis∧ai | iu output |                   |   |                 |          |     |
| ✓ KTA Admin Role                                                                                                    | ✓ Administrator                                     |          |              |                 |                |             |                   |           |                   |   |                 |          |     |
| <ul> <li>✓ KTA Role</li> <li>✓ User Filters</li> <li>➡ Financial year</li> <li>♥ Filter Groups</li> <li>▲ Alerts</li> </ul>                                                                                                    | 🖌 KTA Admin Role                                    |          |              |                 |                |             |                   |           |                   |   |                 |          |     |
| ▶ ¥ User Filters     Image: Compare the second second secon                         | 🗸 KTA Role                                          |          |              |                 |                |             |                   |           |                   |   |                 |          |     |
| ■ Financial year     Description       ▼ Filter Groups     Alerts                                                                                                    | ► Ť User Filters                                    |          |              |                 |                |             |                   |           |                   |   |                 |          |     |
| ↓     A Alerts                                                                                                    | 📑 Financial year                                    |          |              |                 |                |             |                   |           |                   |   | Descri          | ption    |     |
| ► △ Alerts                                                                                                    | √ Filter Groups                                     |          |              |                 |                |             |                   |           |                   |   |                 |          |     |
|                                                                                                    | <ul> <li>Alerts</li> </ul>                          |          |              |                 |                |             |                   |           |                   |   |                 |          |     |

- 2. Click the External DB mapping tab.
- 3. On the Source: list, select TotalAgility.
- 4. On the **Database:** list, select a database. (Default: Any)
- **5.** Enter the following query in the box:

```
DECLARE @MyisValid bit
Exec Live.IsUserInsightAdmin '<session_id>',@isValid=@MyisValid output
SELECT 1 WHERE @MyisValid=1
```

**i** If you copy and paste the query from this guide, fix the line breaks.

#### Configure the KTA Role

**1.** Navigate to Insight **Admin Console** > **Roles** > **KTA Role**.

| Admin Console Themes and Formats St                                                                                                    | udio Data Loader                                                                 |                                                       |                                       |     |                |            |
|----------------------------------------------------------------------------------------------------|----------------------------------------------------------------------------------|-------------------------------------------------------|---------------------------------------|-----|----------------|------------|
| Documents tree 😽                                                                                                    | Actions Tools                                                                    |                                                       |                                       |     | Property panel | <b>↔</b> ₽ |
| ₽ ₽ <p< td=""><td>KTA Role • X</td><td></td><td></td><td></td><td>Component</td><td>٩</td></p<> | KTA Role • X                                                                     |                                                       |                                       |     | Component      | ٩          |
| <ol> <li>Admin Dashboard</li> <li>Application settings</li> </ol>                                                                                                    | Name:<br>KTA Role                                                                | Theme:<br>Kofax Dark                                  | Tablet theme:                         | •   |                |            |
| <ul> <li>▶ Projects</li> <li>▶ Connections</li> <li>▶ Qusers</li> </ul>                                                                                                    | w rights Themes<br>Source:<br>TotalAgility                                       | Special rights Fixed value<br>Datab<br>Any            | es mapping External DB mappin<br>ase: | g • |                |            |
| <ul> <li>▲ User Mapping</li> <li>✓ Roles</li> <li>✓ Default role</li> <li>✓ Administrator</li> <li>✓ KTA Admin Role</li> </ul>                                                                                                    | 1 DECLARE @MyisValid bit<br>2 Exec Live.ISUSerInsigh<br>3 SELECT 1 WHERE @MyisVa | tUser ' <session_id>', @isvali<br/>lid=1</session_id> | d-@MyisValid output                   |     |                |            |
| KIA Role      Viser Filters      Financial year                                                                                                    |                                                                                  |                                                       |                                       |     | Description    |            |
| <ul> <li>✓ Filter Groups</li> <li>▲ Alerts</li> </ul>                                                                                                    |                                                                                  |                                                       |                                       |     |                |            |

- 2. Click the External DB mapping tab.
- 3. On the Source: list, select TotalAgility.
- 4. On the Database: list, select a database.
- 5. Enter the following query:

```
DECLARE @MyisValid bit
Exec Live.IsUserInsightUser '<session_id>',@isValid=@MyisValid output
SELECT 1 WHERE @MyisValid=1
```

6. Click Save.

## Configure Administrator role for HTTP request login

When logging into Viewer dashboard via HTTP request using a user with an Administrator role, you must configure the external database mapping for this role so that Administrator privileges are applied.

1. Open Admin Console > Roles > Administrator > External DB mapping.

| Admin Console Themes and Formats | Studio | Data Loader                                                                                                    |
|----------------------------------|--------|----------------------------------------------------------------------------------------------------|
| Documents tree                   | ↔ ₽    | Actions Tools                                                                                                    |
|                                  | ٩      |                                                                                                    |
| ŞEL✓Ť▷⊕•⊗                        |        | ✓ Administrator ● ¥                                                                                                   |
| (i) Admin Dashboard              |        | Name:                                                                                                    |
| 🔏 Application settings           |        | Administrator                                                                                                    |
| ▶ 🗐 Projects                     |        | Fixed values mapping External DB mapping Insight Users                                                                |
| Connections                      |        | Source: Database:                                                                                                    |
| Connections                      |        | TotalAgility • Any •                                                                                                  |
| 🔬 User Mapping                   |        |                                                                                                    |
| V Roles                          |        | 1. DECLARE @WISTSWAID DIT<br>2: Exec dob. ISUSerInsightAdmin ' <session id="">', @isValid-@MyisValid output</session> |
| ✓ Default role                   |        | 3 SELECT 1 WHERE @MyisValid-15                                                                                        |
| ✓ Administrator                  |        |                                                                                                    |
| 🗸 KTA Admin Role                 |        |                                                                                                    |
| 🖌 KTA Role                       |        |                                                                                                    |

- 2. On the Source list, select TotalAgility.
- 3. On the Database list, select Any.
- **4.** Add the following SQL query and save the settings.

```
DECLARE @MyisValid bit
Exec dbo.IsUserInsightAdmin '<session_id>', @isValid=@MyisValid output
SELECT 1 WHERE @MyisValid=1
```

If you copy and paste the query from this guide, fix the line breaks.

## Load data

You can load the following three plans:

- One Time Plan
- Minute Plan
- Hourly Plan

#### 0

- When loading the data, you must always run the One Time Plan before running the Minute and Hourly plans.
- Execute the One Time Plan at least once; otherwise, you will not see any data in the Kofax Analytics for TotalAgility landing page.
- Make sure the Hourly plan in Kofax Analytics for TotalAgility is always set to run from one day after the TotalAgility 7.8.0 installation date.
- 1. Navigate to Start > All Programs > Insight > Data Loader.
- 2. On the Execution Plans tab, select the project with one time execution plan. For example:
  - PROJECT: KAFTA
  - EXECUTION PLAN NAME: One Time Plan
- 3. Click Load.
- 4. Under the **Date range** section, do the following:
  - a. Under From date, select Beginning of times.
  - b. Under To date, select Current time.
  - c. Select the Save "To date" as the date of last successful load check box.
  - d. Click Load data and wait for the data load to complete.

• When performing a manual data extraction load, ensure that only the Minute Plan and Hourly Plan are selected.

5. Repeat the same steps for the Hourly Execution Plan or Minute Execution Plan.

• After the initial data load, data will be loaded by the "Minute" and "Hourly" execution plans according to the default schedule, which is every 10 minutes and every 1 hour respectively. By default, the Hourly plan is executed at 5 minutes past the hour.

## Handle data load

When data extraction fails, you can configure Insight to send you an email notification. On receiving a notification, you should extract data manually for the corresponding period.

#### Configure email alerts in Kofax Analytics for TotalAgility

Ensure that email settings are configured in Insight. For details, see *Help for Kofax Insight Studio*.

- **1.** In Insight Studio, on the Documents Tree, click **Tools**.
- 2. Click the **Settings** icon.

The Project settings window opens.

| KOFAX Insight                           |                                                                                     |                                  | We | elcome, Administrator! |
|-----------------------------------------|-------------------------------------------------------------------------------------|----------------------------------|----|------------------------|
| Admin Console Themes and Formats Studio | Data Loader                                                                         | Project settings                 | ×  |                        |
| Documents tree ↔ ₹                      | Actions Tools                                                                       | Component                        |    | 7                      |
| KAFTA *                                 | 🔆 T 🗹 🗹                                                                             | A_↓ È email                      | ¢  |                        |
| ٩                                       | Hourly Execut                                                                       | DATA LOAD                        | ~  |                        |
|                                         | Execution plan name                                                                 | Data load email recipient        | _  |                        |
|                                         | Hourly Execution Pl                                                                 | Data load errors email recipient | ]  | e options Data Load    |
| 🗋 Reports                               | Do not execute ir                                                                   |                                  |    |                        |
| File Processor                          | Hourly Executio                                                                     |                                  |    |                        |
| Execution Plans                         | Restore data load                                                                   |                                  |    |                        |
| deprecated                              |                                                                                     |                                  |    |                        |
| Data Upgrade Calculation 1.5.0          | $\textcircled{\bullet} \bullet \textcircled{\bullet} \bullet \bigtriangleup \nabla$ |                                  |    |                        |
| Delete Field Data per Retention Pol     | 🗹 >_ Check Data I                                                                   |                                  |    |                        |
| Document Field Filter Setup             | 🗹 🛌 Check Old D                                                                     |                                  |    |                        |
| Fix Delete Row Event Data               | Charle Field I                                                                      |                                  |    |                        |
| Hourly Execution Plan                   |                                                                                     | Data load errors email recipient | -  |                        |
| Minute Execution Plan                   | 🗹 📕 Cleanup #1                                                                      | 40                               |    |                        |
| Old Data Cleanup Plan                   | 🔄 🗐 Load Record                                                                     | OK                               |    |                        |
| One Time Plan                           | 🔽 > Start & Clear                                                                   | Űĸ                               |    |                        |

- **3.** In the search box, enter **email**.
- **4.** Select the **Data load errors email recipient** option from the search result, and enter the email ID of the recipient.
- 5. Click **OK** to confirm the email address.

## Manually load data

To manually load information from TotalAgility to the Data warehouse, see Load data.

# Chapter 5 Upgrade process

This chapter describes the following methods of upgrading Kofax Analytics for TotalAgility:

- Pre-upgrade process
- Silent upgrade process
- Interactive upgrade process

The upgrade procedure can be time-consuming and requires careful planning to ensure successful results.

Ensure the following:

- Allocate sufficient time and disk space to complete the upgrade. We strongly recommend that you review and test the entire upgrade procedure in a pre-production environment before you transition to production.
- Monitor and record the disk space and memory are used while testing, so you can make appropriate adjustments when you transition to production.

• During the upgrade process, the transaction log file size may increase two to three times the original database size.

To complete the upgrade successfully, you need the authentication credentials for your Insight database and Kofax Analytics for TotalAgility databases. To perform the upgrade, you must be the database owner for the KAFTA data, KAFTA meta, and Insight admin databases; otherwise, the upgrade process will fail. Once the upgrade process is done, you can use a role that does not require database owner rights.

You can perform a direct upgrade from Kofax Analytics for TotalAgility 1.4.0 (or any interim patches) to Kofax Analytics for TotalAgility 1.5.0.

Direct upgrade of Kofax Analytics for TotalAgility from versions earlier than 1.4.0 to 1.5.0 is not supported. You must first perform an upgrade from Kofax Analytics for TotalAgility to 1.4.0 ((or any interim patches) and then upgrade to 1.5.0.

## Prerequisites

Before upgrading to Kofax Analytics for TotalAgility 1.5.0, we strongly recommend that you perform the following steps:

**1.** Back up your KAFTA Meta and KAFTA Data databases from the previous installation, such as KAFTA\_META and KAFTA\_DATA.

- **2.** Use the Insight Administrator credentials to log in to Studio.
- **3.** Test and note all credentials (server name, database name and user name) for the following databases: KAFTA Data and KAFTA Meta, TotalAgility, TotalAgility Reporting and TotalAgility Finished. These credentials are required when upgrading to Kofax Analytics for TotalAgility 1.5.0.
- **4.** Upgrade Insight to version 6.4.0.2 or higher; otherwise, the pre-upgrade project may fail or run incorrectly.
- 5. Upgrade the Kofax Analytics for TotalAgility project using Project\_KAFTA-1.5.0.0.zip.

## Pre-upgrade process

In a pre-upgrade process, use the Pre-Upgrade Project, a partial Kofax Analytics for TotalAgility project that helps minimize downtime during the actual upgrade process. Performing the preupgrade process is optional but we recommend if you have huge historical data with data in terabyte to store in Kofax Analytics for TotalAgility data database. You cannot run the pre-upgrade process run in a silent mode.

**i** If you login via HTTP request, you must configure the external database mapping for Administrator role. See Configure Administrator role for HTTP request login.

Perform the following steps to perform the pre-upgrade process:

- 1. Using Insight Studio, navigate to Tools > Import and select
   Pre\_Upgrade\_Project\_KAFTA-1.5.0.0.zip.
   The Import dialog appears.
- **2.** Leave all the default settings and click **Import**. Wait for the project to be imported successfully.
- **3.** Update the Data Upgrade Calculation 1.5.0 plan schedule:
  - a. Under Schedule section, specify the time the plan should run: Daily or hourly.

**i** By default, the Data Upgrade Calculation 1.5.0 plan is scheduled to run daily at midnight.

- **b.** Under **Historic interval**, specify From and To date. From date is the oldest data that you want to retain. To date is the current date. You can also specify a date in the future.
- **c.** Specify the **Frequency** (default: 1 month) of the historic data to process. That is, the specific range of data that the plan will be run at one time.
- 4. View the progress of the pre-upgrade process using either of the following ways:
  - Insight Load Console.
    - **a.** Using Data Loader, click the **Load Console** tab.

**i** By default, the Scheduled plans are not displayed. You must select the **Schedule** check box under Status column for the schedule plans to be displayed.

| 🔒 Operations 🛛 📑 S       | ystem Overview                  | Documents                     | Administration |  |
|--------------------------|---------------------------------|-------------------------------|----------------|--|
| Pre-Upgrade Progre       | SS                              |                               |                |  |
| 30.00                    | 50.00<br>50.00<br>60.0<br>100.0 | 00<br>70.00<br>80.00<br>90.00 |                |  |
| Data Upgrade Calculation | 1.5.0 Execution Pla             | n Status:                     |                |  |
| Start Date:              | 01/01/2023                      |                               |                |  |
| End Date:                | 12/31/2024                      |                               |                |  |
| Success:                 | 1                               |                               |                |  |
| Failed:                  | 0                               |                               |                |  |
| Scheduled:               | 34                              |                               |                |  |

 Pre Upgrade Progress menu on the Viewer dashboard (Administration > Pre-Upgrade Progress)

• On upgrading to Kofax Analytics for TotalAgility 1.5.0, you must manually run the Data Calculate Plan 1.5.0 again as there will be a gap of data between the plan completion time (specified in To date under Historic Interval) and the time user completes the installation. To run the plan, specify that Start date and the To date specified in the previous step. The end date is set to Current Time.

If the data is large, it may result in time-out while running the Data Upgrade Calculation 1.5.0 plan. You can increase the time-out by doing the following:

- Start Insight Studio and navigate to **Data Sources** > **Data DB**.
- On the **Property panel**, update the **Query timeout** value to 1000000.
- Update the frequency on 3c to lower value or doing both update frequency and increase the timeout value.

## Silent upgrade process

Use the silent upgrade process to upgrade Kofax Analytics for TotalAgility to version 1.5.0 automatically from a command line or a batch file. After you configure all the installation parameters using the UPGRADE.bat file, the upgrade proceeds without any user interaction.

**i** Review the list of prerequisites in the *Kofax Insight Installation Guide* before proceeding, to ensure the Insight installation runs successfully.

Use the following procedure to perform a direct upgrade of Kofax Analytics for TotalAgility from of 1.4.0 to 1.5.0.

- 1. From your Kofax Analytics for TotalAgility files, navigate to \ \KofaxAnalytics-1.5.0\_For\_TotalAgility\InstallTools\SilentUpgrade.
- **2.** Extract the contents of SilentUpgrade.zip into a folder.
- 3. Rename your Kofax Insight license file to Altosoft.Insight.License.xml.
- **4.** Copy the renamed license file along with the following list of files to the same folder where you extracted SilentUpgrade.zip:
  - Project\_KAFTA-1.5.0.0.zip
  - Insight 6.4 (or higher) setup \*.msi file. For example, KofaxInsightSetup\_6.4.0.0.0.626\_x64.msi

**i** The installation folder name should match the version of Insight you are using.

- Insight Patch setup \*.msp file. Copy the patch setup file only if you need to install a patch. Kofax Analytics for TotalAgility requires KofaxInsight\_6.4.0.2.0.661\_x64.msp.
- **5.** Use UPGRADE.bat to configure all the installation parameters. UPGRADE.bat is a standard Windows batch file with all valid parameters listed at the top. The following parameters are likely to be changed:

| No. | Parameter          | Description                                                                                                    | Required |
|-----|--------------------|----------------------------------------------------------------------------------------------------|----------|
| 1   | silent_installpath | Installation path for Insight.                                                                                                    | Yes      |
|     |                    | The installation folder name should match the version of Insight you are using.                                                                                            |          |
| 2   | silent_projectname | KAFTA project name. (Default: KAFTA)                                                                                                    | Yes      |
| 3   | silent_sqlserver   | Microsoft SQL Server instance name.                                                                                                    | Yes      |
|     | silent_user        | Microsoft SQL Server username.                                                                                                    | No       |
|     |                    | If the values for [silent_user] and [silent_pass] are<br>blank, Windows Authentication mode is used, and<br>credentials for the Insight Scheduler Service are<br>required. |          |

| No. | Parameter                     | Description                                                                                                    | Required |
|-----|-------------------------------|----------------------------------------------------------------------------------------------------|----------|
|     | silent_pass                   | Microsoft SQL Server password.<br>If the values for [silent_user] and [silent_pass] are<br>blank, Windows Authentication mode is used, and<br>credentials for the Insight Scheduler Service are<br>required.<br>If you use special characters to set a parameter<br>in the .bat file, you must enclose the parameter<br>value within quotation marks.                                             | No       |
| 4   | silent_data                   | KAFTA DATA database name                                                                                                    | Yes      |
| 5   | silent_meta                   | KAFTA META database name                                                                                                    | Yes      |
| 6   | silent_schedulerport          | Insight Scheduler Service port. (Default: 13501)                                                                                                    | Yes      |
| 7   | kafta_bundle_project          | KAFTA project file (Default: Project_KAFTA-1.5.0.0.zip)                                                                                                    | Yes      |
| 8   | insightadmin_account          | Insight Administrator username.                                                                                                    | Yes      |
|     | insightadmin_password         | Insight Administrator password.<br>If you use special characters to set a parameter<br>in the .bat file, you must enclose the parameter<br>value within quotation marks.                                                                                                    | Yes      |
| 9   | silent_poolname               | The website application pool name where Insight is installed.<br>When Windows Authentication mode is used, make sure the Application Pool Identity value is correctly set to the Database Authenticated user. This is required during Insight upgrade.                                                                                                    | No       |
| 10  | silent_insightserviceaccount  | Username for Insight Scheduler Service.<br>This parameter is required if [silent_user] and<br>[silent_pass] in parameters #3 are not specified, and<br>Windows Authentication mode is used. The account for<br>Insight Scheduler must have the "Log on as a service"<br>right and should be able to access the databases,<br>including Insight Data, Insight Meta, and TotalAgility<br>databases. | No       |
|     | silent_insightservicepassword | The password for Insight Scheduler Service.<br>This parameter is required if [silent_user] and<br>[silent_pass] in parameters #3 are not specified and<br>Windows Authentication mode is used.<br>If you use special characters to set a parameter<br>in the .bat file, you must enclose the parameter<br>value within quotation marks.                                                           |          |

| No. | Parameter                                  | Description                                                                                                    | Required |
|-----|--------------------------------------------|----------------------------------------------------------------------------------------------------|----------|
| 11  | silent_upgrade_insight                     | Upgrade Insight flag. Set to true if Insight upgrade is required. (Default: false)                                                                                                    | Yes      |
| 12  | silent_upgrade_fixpatch                    | Upgrade Insight fix pack flag . Set to true if Insight fix pack upgrade is required. (Default: false)                                                                                                    | Yes      |
| 13  | silent_insight_setup_filename              | Insight major version setup MSI file name prepared at step #4.                                                                                                    | No       |
| 14  | silent_insight_update_filena<br>me         | Insight patch setup MSP file name prepared at step #4.<br>Leave this parameter blank if there is no requirement<br>for a patch installation.                                                                                                    | No       |
| 15  | data_upgrade_calculation_sta<br>rtdate     | The start date for running Data Upgrade Calculation<br>1.5.0 plan. The date format used is "YYYY-MM-DD<br>hh24:mm:ss"<br>If the value of data_upgrade_calculation_startdate is<br>blank, 1901-01-01 01:00:00 is used as StartDate.                                                                               | No       |
|     | data_upgrade_calculati<br>on_enddate       | The end date for running Data Upgrade Calculation<br>1.5.0 plan. The date format used is "YYYY-MM-DD<br>hh24:mm:ss"<br>If the value of data_upgrade_calculation_enddate is<br>blank, the current date is used as EndDate.                                                                                        | No       |
| 16  | new_data_retention_policy<br>_confirmation | New data retention policy confirmation.<br>The data retention policy is applied to the data and<br>records. See the "Retention Policy" topic in the <i>Kofax</i><br><i>Analytics for TotalAgility Product Features Guide</i> and then<br>change the value of this parameter to <b>true</b> . (Default:<br>false) | Yes      |

- 6. If #11 in UPGRADE.bat file is set to true, update the InstallManagerSettings.xml to match the Insight installation settings. Use the template setting file in folder [configuration samples] to overwrite [InstallManagerSettings.xml] if needed. Refer to the *Insight Installation Guide* for more information.
- **7.** Update the connectionString values in Settings.xml to match the TotalAgility database connection settings. Following are the sample connectionString values:
  - SQL Server Authentication: connectionString="Data Source=hostname;Initial Catalog=TotalAgility;User ID=sa;Password=password"
  - Windows Authentication: connectionString="Data Source= hostname; Initial Catalog= TotalAgility; Integrated Security=SSPI"

## Interactive upgrade process

You can upgrade Kofax Analytics for TotalAgility using the wizard.

Before upgrading Kofax Analytics for TotalAgility to 1.5.0, you must upgrade Insight to version 6.4.0.2 or higher.

• If you have huge historical data with data in terabyte to store in Kofax Analytics for TotalAgility data database, use the pre-upgrade process before performing the actual upgrade process.

1. Extract KofaxAnalytics-1.5.0\_For\_TotalAgility.zip.

This file contains **Project\_KAFTA-1.5.0.0** within the Project folder, which is the Insight Kofax Analytics for TotalAgility project that is imported.

2. Log in to the Insight Admin Console.

If you have not run Kofax Analytics for TotalAgility 1.5.0 on Insight 6.4 or higher, a pop-up appears confirming the database update. Click **Yes** when prompted to upgrade the current project. The KAFTA\_meta and KAFTA\_data databases are updated to the current version.

3. Navigate to **Documents tree** > **Projects** > **KAFTA** and click **Change** 

| Admin Console Themes and Formats                                                                                                    | Studio Data Loader                   |                             |                        |         |   |                                |     |
|----------------------------------------------------------------------------------------------------|--------------------------------------|-----------------------------|------------------------|---------|---|--------------------------------|-----|
| Documents tree ↔ ₽                                                                                                    | Actions Tools                        |                             |                        |         |   | Property panel                 | ↔ ₽ |
| <ul> <li>Q</li> <li>Image: Second second secon</li></ul> |                                      |                             |                        |         |   | Component<br><sup>A</sup> ∠↓ ⊞ | ٩   |
| <ol> <li>Admin Dashboard</li> <li>Application settings</li> <li>▼ I Projects</li> </ol>                                                                                                    | Name:<br>KAFTA<br>Connection Option  |                             |                        |         | • |                                |     |
| ► M KAFTA<br>► M KAFTA15                                                                                                    | Patahase tune                        | Server Name                 | liser Name             |         |   |                                |     |
| Connections                                                                                                    | MS SOL Server                        | VM01CONGPC01                | sa                     | Connect | 0 |                                |     |
| ▶ <u>Ω</u> Users<br>_                                                                                                    | Provider name<br>Sql server Provider | Database Name<br>KAFTA_meta | Password               |         |   |                                |     |
| Coles     Default role     Administrator     KTA Admin Rolo                                                                                                    | Change                               |                             | Windows Authentication |         |   |                                |     |
| ✓ KTA Role                                                                                                    | System Option                        |                             |                        |         | • | Description                    |     |
| <ul> <li> <sup>†</sup> User Filters         Financial year     </li> </ul>                                                                                                    | Root directory<br>KAFTA\             |                             |                        |         |   |                                |     |
| √ Filter Groups                                                                                                    | L                                    |                             |                        |         |   |                                |     |

**4.** To import the Kofax Analytics for TotalAgility 1.5.0 project, click the **Import from file** tab and in the **Data** section, clear the check box for **Use Staging DB**.

|                                      | Add     | Existing  | Import from file |                    |          |   |  |
|--------------------------------------|---------|-----------|------------------|--------------------|----------|---|--|
| Select file                          |         |           |                  |                    |          |   |  |
| Moto                                 |         |           |                  |                    |          |   |  |
| Database type                        |         | Server N  | ame              | User Name          |          |   |  |
| MS SQL Server                        | *       | VN01QA    | KAFTA02          | sa                 | Connect  | Ο |  |
| Provider name                        |         | Database  | e Name           | Password           |          |   |  |
| Sql server Provider                  | *       | KAFTA_N   | Meta             | •••••              | Advanced |   |  |
|                                      |         |           |                  | Windows Authentica | tion     |   |  |
| Same server as the m                 | ieta da | tabase    |                  |                    |          |   |  |
|                                      |         |           |                  |                    |          |   |  |
| Satabase type                        |         | Server N  | ame              | User Name          |          |   |  |
| MS SOL Server                        | ٣       | VN01QA    | KAFTA02          | sa                 | Connect  | Ο |  |
| NID DQL DEI VEI                      |         | Database  | e Name           | Password           |          |   |  |
| Provider name                        |         |           | Data             | •••••              | Advanced |   |  |
| Provider name<br>Sql server Provider | ٣       | IVAL IA_L |                  |                    |          |   |  |
| Provider name<br>Sql server Provider | *       |           |                  | Windows Authentica | tion     |   |  |

- 5. Click the ellipsis button for **Select file** and select **Project\_KAFTA-1.5.0.0** within the Project folder extracted earlier from **KofaxAnalytics-1.5.0\_For\_TotalAgility.zip**.
- **6.** Click **Connect** to ensure that the project Meta and Data database connection parameters are correct.
- **7.** Click **OK**.
- 8. Click Yes for confirmation.

A new database is created if a database does not exist; otherwise, the existing database is updated.

A message is displayed to inform that the data was imported successfully. The page is refreshed automatically, if it does not refresh, click **OK** and then click **Yes** if you are prompted to refresh the page.

**9.** To ensure the connections to databases are correct, open **Admin Console** > **Documents tree** > **Projects** > **KAFTA**.

| KOFAX Insight                                                                          |                                                                                                    | Welcome, Administrator! 🔞 🕄 🖒                                    |
|----------------------------------------------------------------------------------------|----------------------------------------------------------------------------------------------------|------------------------------------------------------------------|
| Admin Console Themes and Formats Stu                                                   | udio Data Loader                                                                                                    |                                                                  |
| Documents tree 😽                                                                       | P Actions Tools                                                                                                    | Property panel \leftrightarrow 🖓                                 |
| ې<br>₩ 8 £ ✔ ۴ ▷ ⊕• ⊗                                                                  | Data DB × W KAFTA × TotalAgility ×                                                                                        | Component KAFTA                                                  |
| Admin Dashboard     Application settings                                               | Name:<br>KAFTA                                                                                                    | Additional string Connect in 32-bit mode  Connect in 32-bit mode |
| <ul> <li>▼ I Projects</li> <li>▶ I KAFTA</li> </ul>                                    | Connection Option 🔻                                                                                                    | Query timeout 3000                                               |
| ▼                                                                                      | Connect         VN01QAKAFTA02         sa         Connect                                                                  | R support                                                        |
| <ul> <li>▶ <u>A</u> Users</li> <li><u>A</u> User Mapping</li> <li>▶ ✓ Roles</li> </ul> | Provider name     Database Name     Password       Sql server Provider <ul> <li>KAFTA_Meta</li> <li>KAFTA_Meta</li> </ul> |                                                                  |
| <ul> <li>Y User Filters</li> <li>Financial year</li> <li>Filter Groups</li> </ul>      | Change                                                                                                    |                                                                  |
| <ul> <li>▶ △ Alerts</li> <li>↓ Distribution</li> <li>□ Calendars</li> </ul>            | System Option   Root directory  KAFTA\                                                                                    | Description                                                      |

- **10.** Manually restore the credentials in the fields for ReportingDB, TotalAgilityDB, and TotalAgilityFinishedDB and ensure that the connections are correct.
- **11.** Open the **Admin Console** > **Documents tree** > **Connections** > **TotalAgility** and manually restore the connections to TotalAgility database.

|                                                                                                    |                     |               |                      |         |   | Welcome, Administrator!         | 000  |
|----------------------------------------------------------------------------------------------------|---------------------|---------------|----------------------|---------|---|---------------------------------|------|
| Admin Console Themes and Formats Studio                                                                                                    | Data Loader         |               |                      |         |   |                                 |      |
| Documents tree ↔ ₽                                                                                                    | Actions Tools       |               |                      |         |   | Property panel                  | ++ ₽ |
| ٩                                                                                                    | 🖹 🖺 - A             |               |                      |         |   | Component                       | P    |
| <ul> <li>Image: Image: Im</li></ul> | TotalAgility X      |               |                      |         |   | CONNECTION<br>Additional string | ~    |
| <u>∫</u> Application settings                                                                                                    | TotalAgility        |               |                      |         |   | Connect in 32-bit mode          |      |
| ▶ 🙀 Projects                                                                                                    | Connection Option   |               |                      |         | w | Connection key                  |      |
| ▼ 🗎 Connections                                                                                                    |                     |               |                      |         |   | Query timeout 3000              |      |
| TotalAgility                                                                                                    | Catabase type       | Server Name   | User Name            |         |   | R support                       | >    |
| ▶ <u>A</u> Users                                                                                                    | MS SQL Server *     | VN01QAKAFTA02 | sa                   | Connect | 0 | OTHER                           | ~    |
| <ul> <li>Ger Mapping</li> <li>✓ Roles</li> </ul>                                                                                                    | Provider name       | Database Name | Password             |         |   | Support multiple connections    |      |
| ▶ † User Filters                                                                                                    | Sqi server Provider | TotalAginty   |                      |         |   |                                 |      |
| 🐺 Financial year                                                                                                    |                     |               | Windows Authenticati |         |   |                                 |      |
| √ Filter Groups                                                                                                    |                     |               |                      |         |   |                                 |      |
| <ul> <li>Alerts</li> </ul>                                                                                                    |                     |               |                      |         |   |                                 |      |
| Distribution                                                                                                    |                     |               |                      |         |   | Description                     |      |
| Calendars                                                                                                    |                     |               |                      |         |   |                                 |      |
| E Logs                                                                                                    |                     |               |                      |         |   |                                 |      |
| & Options                                                                                                    |                     |               |                      |         |   |                                 |      |

- **12.** Log out of Admin Console.
- **13.** On upgrading to Kofax Analytics for TotalAgility1.5.0, you must run the following plans:
  - One Time Plan 1.5 from beginning of times to current time. This is required to load global data such as resource names, SLA levels and so on.
  - Data Upgrade Calculation 1.5 plan from the oldest date of existing data to current date.

- **14.** Login to the Insight Viewer and do the following:
  - a. Navigate to Administration > Data Retention.
  - **b.** Review and make changes to the Field Data Retention and Old Data Retention if required.
  - c. Click Save to save the changes.

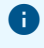

- Even if no changes are made, you must click Save to confirm the settlings are already reviewed; otherwise, the Hourly Execution Plan fails to run.
- The One Time Plan and Hourly Execution Plan fails if the retention policy is not set or following plans are not scheduled:
  - Delete Field Data per Retention Policy
  - Old Data Cleanup Plan

# Chapter 6 Troubleshooting

## Duplicate entries present

When consolidating information from multiple servers, be aware that duplicate entries may exist within the reports. For example, where Resource groups with the same names exist, they may appear multiple times in reports unless they have the same unique identifier.

For example, the Administrators resource group is created by default and has unique identifiers on each computer and therefore appears separately within the Insight reports.

As a workaround, you can rename the Administrators group to something more explicit, such as Server1\_Administrators and Server2\_Administrators.

## Unable to log in to Insight Studio from the TotalAgility Workspace

If at any stage you are unable to log on to Insight Viewer from TotalAgility Workspace, do the following:

- 1. Open Insight Admin Console.
- 2. Click the Users tab.
- **3.** Re-enter your password in both the **Password** and **Confirm Password** fields for the KAFTA Users.
- **4.** If you are still not able to log in to Insight Studio from Kofax TotalAgility Workspace, perform an IISReset and refresh the page.

## Delete all previous data

You can delete all the data that was previously loaded into Insight.

🛈 The Reporting data remains intact and can be reloaded into Insight.

1. Navigate to Insight > Studio> Tools > Publish and rebuild.

| Admin Console Themes and Formats                                                                                   | Studio | Data Loader           |
|----------------------------------------------------------------------------------------------------|--------|-----------------------|
| Documents tree                                                                                                    | + ₽    | Actions Tools         |
| KAFTA                                                                                                    | •      | ★ Ť ☑ ③ ⓑ ◎ ∿ ⑥ ⑦ ▲ ◎ |
| <ul> <li>☐ Ⅲ Ⅲ □ <sup>*</sup><sup>o</sup> □<sup>*</sup> ⊕* ⊗</li> <li>① Guide</li> <li>▶ ☐ Data Sources</li> </ul> | 2      | © Guide ×             |

- **2.** Confirm action when prompted. The "Publishing validation results" page appears.
- **3.** Click **Continue publishing** after the metadata is validated.

## Unable to log in to Dashboard after an upgrade

On upgrading to Kofax Analytics for TotalAgility 1.5.0, if you are not able to log in to the dashboard, do the following:

- 1. Open Insight Admin Console.
- **2.** Reset the user/role mapping for the default ones as the upgrade process overwrites the previous settings.